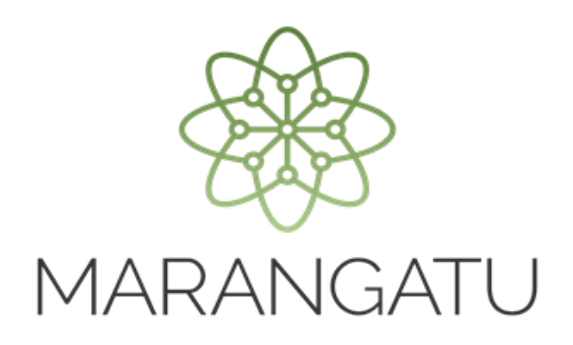

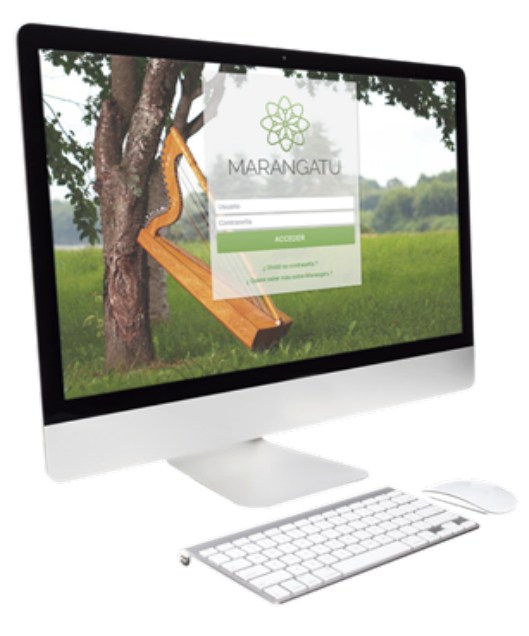

#### Cómo Adjuntar Archivos Registro Contrato de Compraventa

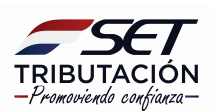

**Importante:** El **artículo 5°** de la **Resolución General N° 86/2021** establece que la presentación en formato digital (.pdf) deberá realizarse dentro de los cinco (5) días corridos, contados desde el día siguiente del registro del contrato o de su actualización o modificación.

Cabe mencionar que el adjunto de archivos se refiere al documento de **Contrato** de Compraventa/ Adenda a Contrato de Compraventa/ Fijación de Precios/ **Rescisión de Contrato Compraventa**.

PASO 1: Ingrese al Sistema de Gestión Tributaria Marangatu con su Usuario y Contraseña.

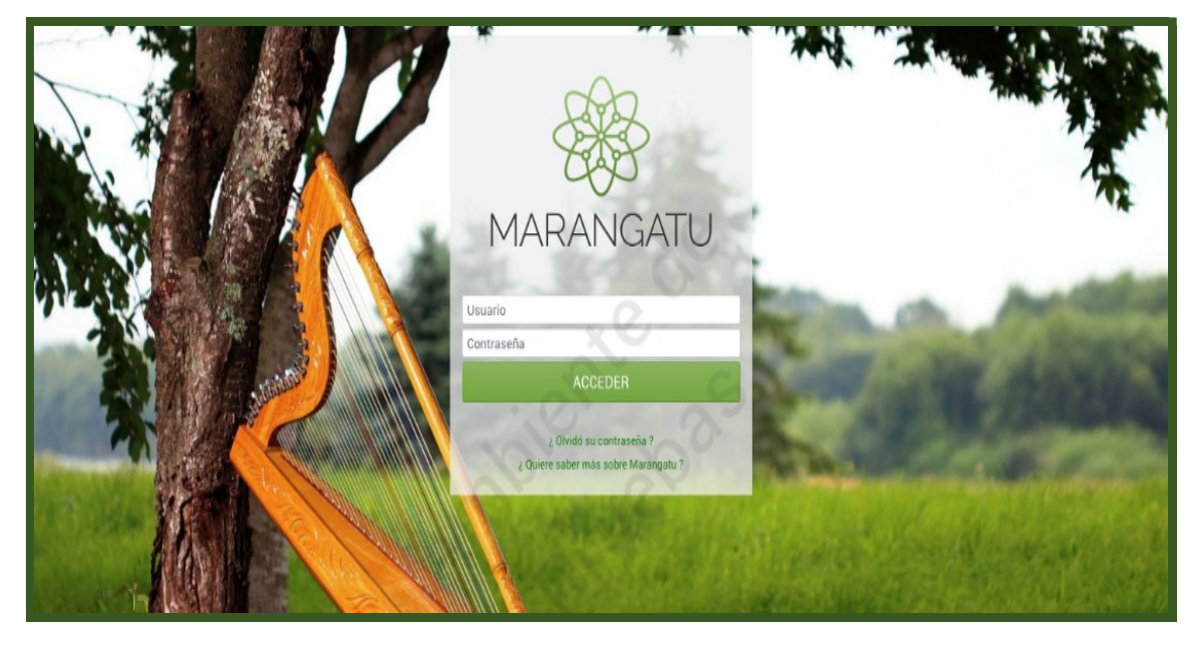

**PASO 2:** En el menú principal, seleccione el módulo *Ajustes de Precio/ Adjuntar Archivos Registro Contrato de Compraventa*.

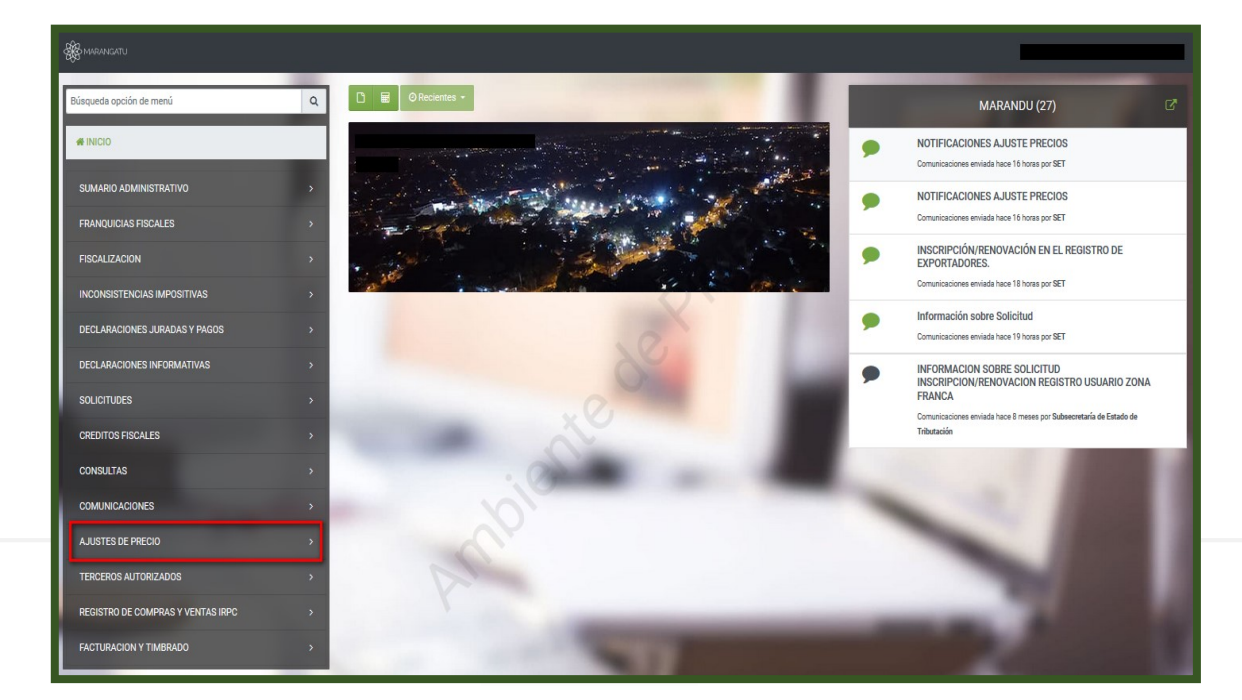

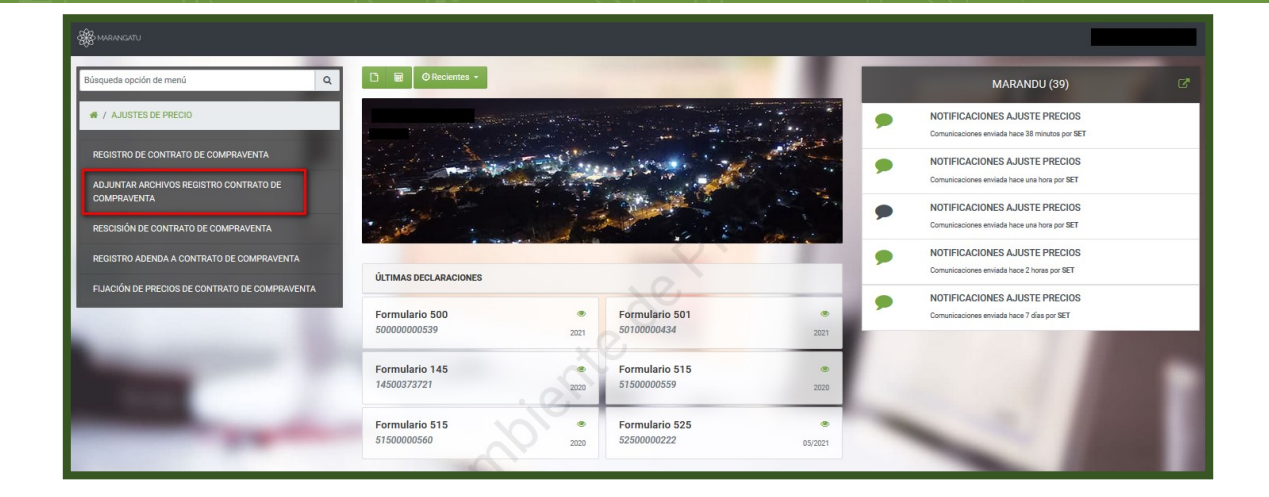

**PASO 3:** A continuación, se desplegará la pantalla de *Adjuntar Archivos de Registro de Contrato de Compraventa*, en la sección de *Identificación del Documento*, el sistema automáticamente reconoce el RUC del contribuyente.

| ADJUNTAR                 | ARCHIVOS DE REGISTRO DE CONTRATO DE COMPRAVENTA |
|--------------------------|-------------------------------------------------|
| OPCIONES                 | IDENTIFICACIÓN DEL DOCUMENTO                    |
| hav and and discontillar | RUC                                             |
| nay opciones disponibles | -                                               |
|                          | Tipo de Documento                               |
|                          | •                                               |
|                          | Identificador del Documento                     |
|                          |                                                 |
|                          | + Continuar                                     |
|                          |                                                 |

**PASO 4:** Seguidamente, seleccione el *Tipo de Documento* que corresponda *(Contrato de Compraventa/ Adenda a Contrato de Compraventa/ Fijación de Precios/ Rescisión de Contrato de compraventa)*, e ingrese el dato correspondiente al *Identificador del Documento* que fue generado al momento del registro del contrato, adenda o fijación. Presione el botón *Continuar*.

| ADJUNTAR ARCHIVOS DE REGISTRO DE CONTRATO DE COMPRAVENTA |                                                                                                    |    |  |
|----------------------------------------------------------|----------------------------------------------------------------------------------------------------|----|--|
| OPCIONES                                                 | IDENTIFICACIÓN DEL DOCUMENTO                                                                                               |    |  |
| No hay opciones disponibles                              | RUC 14                                                                                                    | 4  |  |
|                                                          | Tipo de Documento                                                                                                    | \$ |  |
|                                                          | Contrato de compraventa<br>Adenda a Contrato de compraventa<br>Fijación de Precios<br>Rescisión de Contrato de compraventa |    |  |

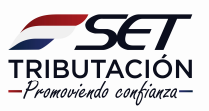

| ADJUNTA                     | AR ARCHIVOS DE REGISTRO DE CONTRATO DE COMPRAVENTA |
|-----------------------------|----------------------------------------------------|
| OPCIONES                    | IDENTIFICACIÓN DEL DOCUMENTO                       |
| No hay opciones disponibles | RUC                                                |
|                             | + Continuar                                        |

**PASO 5:** El sistema reconoce los datos de la **Identificación del Documento** (*RUC, Tipo de Documento, Identificador del Documento)* y emite un mensaje informando el plazo máximo para adjuntar los archivos.

| AD                     | JUNTAR ARCHIVOS DE REGISTRO DE CONTRATO DE COMPRAVENTA                                                                                                    |
|------------------------|----------------------------------------------------------------------------------------------------|
| OPCIONES               | IDENTIFICACIÓN DEL DOCUMENTO                                                                                                    |
| Ver Documento Completo | RUC         Tipo de Documento         Contrato de compraventa         Identificador del Documento         I         Vated tiene un plazo máximo para adjuntar el archivo digitalizado de su contrato de compraventa y sus actualizaciones debidamente firmado hasta el 07/11/2021* |
|                        | ARCHIVO ASOCIADO                                                                                                    |
|                        | Archivo Ajuste Precios<br>Especificar la ubicación del archivo para su procesamiento                                                                                                    |
|                        | + Subir Archivo                                                                                                    |
| Y                      | Mis Tarde                                                                                                    |

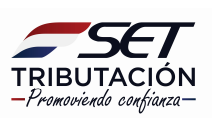

**PASO 6:** En la sección **Opciones**, podrá consultar el Registro de Contrato Compraventa, adenda, fijación o recisión, según el caso, para lo cual debe presionar el botón **Ver Documento Completo**.

| OPCIONES               | IDENTIFICACIÓN DEL DOCUMENTO                                                                                                    |                            |
|------------------------|----------------------------------------------------------------------------------------------------|----------------------------|
|                        | RUC                                                                                                    |                            |
| Ver Documento Completo |                                                                                                    |                            |
|                        | Tipo de Documento                                                                                                    |                            |
|                        | Contrato de compraventa                                                                                                    |                            |
|                        | Identificador del Documento                                                                                                    |                            |
|                        | 16187550013                                                                                                    |                            |
|                        | "Usted tiene un plazo máximo para adjuntar el archivo degralizado de su contrato de compri<br>debidamente firmado hasta el 07/11/2021"                                                         | eventa y sus actualizacion |
|                        | "Usted tiene un plazo máximo para adjuntar el archivo dirgtalizado de su contrato de compri<br>debidamente firmado hasta el 07/11/2021"<br>ARCHIVO ASOCIADO                                    | aventa y sus actualizacion |
|                        | Usted tiene un plazo máximo para adjuntar el archivo digitalizado de su contrato de compri<br>debidamente firmado hasta el 07/11/2021*<br>ARCHIVO ASOCIADO<br>Archivo Aluste Precios           | eventa y sus actualizacion |
|                        | Usted tiene un plazo máximo para adjuntar el archivo Astociado ARCHIVO ASOCIADO Archivo Ajuste Precios Especificar la ubicación del archivo para su procesamiento                              | aventa y sus actualizacion |
|                        | Usted tiene un plazo máximo para adjuntar el archivo danta ad 07/11/2021*  ARCHIVO ASOCIADO  Archivo Ajuste Precios  Especificar la ubicación del archivo para su procesamiento  Subir Archivo | eventa y sus actualizacion |

**PASO 7:** En la sección de **Archivo Asociado**, debe adjuntar el archivo correspondiente al contrato de compraventa, adenda, fijación de precios o recisión, según el caso. El archivo debe estar en formato digital (.pdf) y el tamaño máximo del archivo es de **10 MB**.

Para seleccionar y adjuntar el documento, presione el botón **Subir Archivo**, caso contrario presione **Más Tarde**. Luego presione la opción **Procesar**.

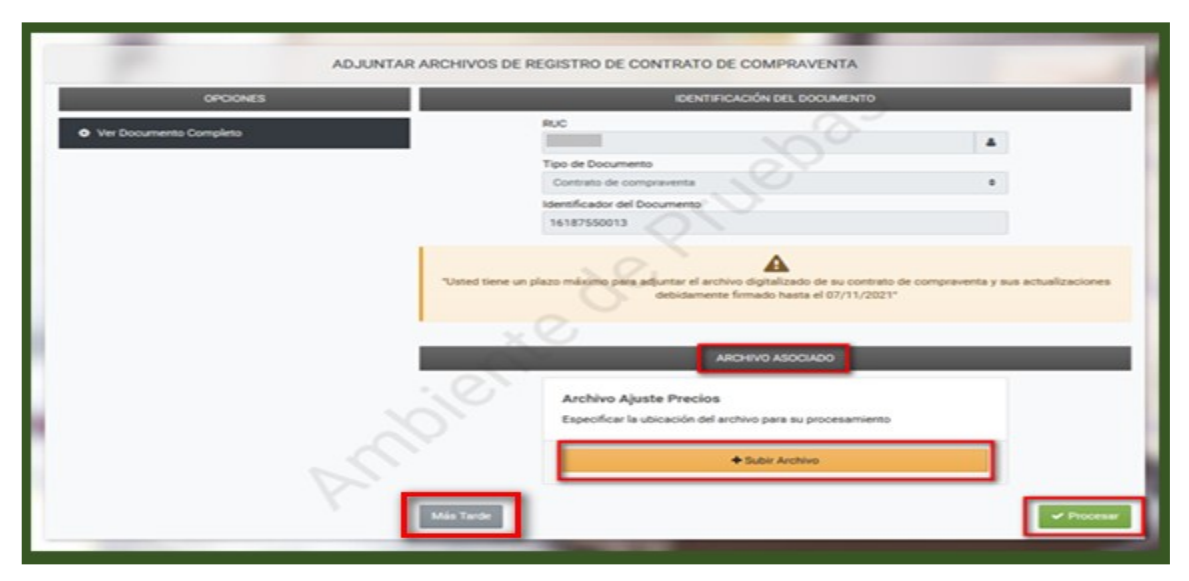

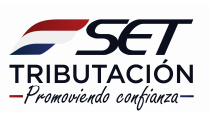

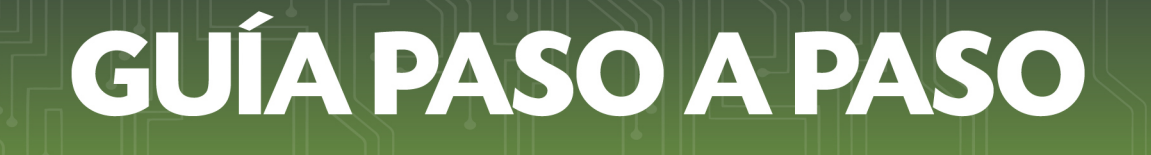

**PASO 8:** El Sistema informará que el archivo fue añadido exitosamente. Seguidamente, deberá presionar el botón *Aceptar*.

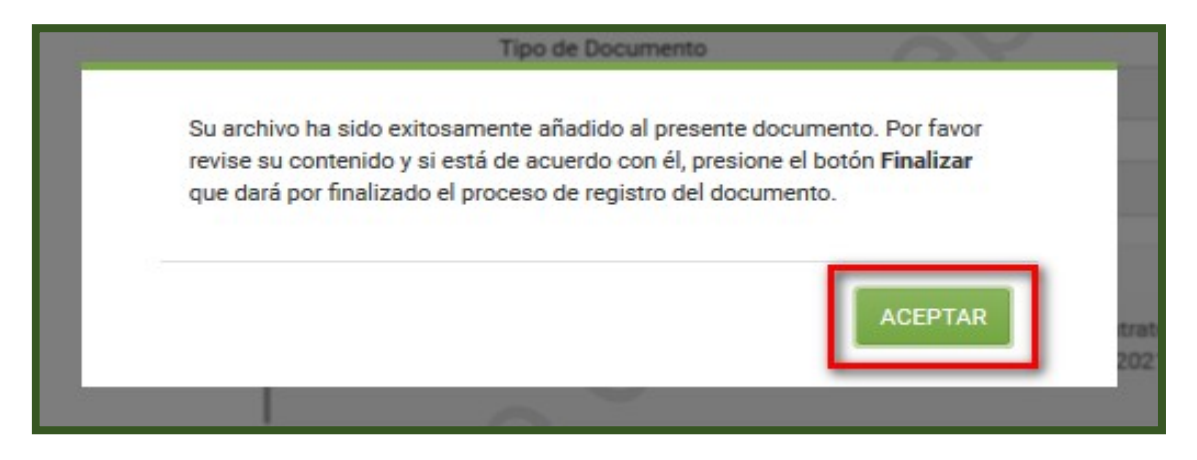

**PASO 9:** El contenido o archivo adjunto se encuentra en la sección de **Archivo Asociado.** Para verificar, presione sobre el archivo subido.

| ADJUNTAR ARCHIVOS DE REGISTRO DE CONTRATO DE COMPRAVENTA |                                                                                                    |  |  |  |
|----------------------------------------------------------|----------------------------------------------------------------------------------------------------|--|--|--|
| OPCIONES                                                 | IDENTIFICACIÓN DEL DOCUMENTO                                                                                                    |  |  |  |
| Ver Documento Completo                                   | RUC<br>Tipo de Documento<br>Contrato de compraventa<br>Identificador del Documento<br>B01010770018<br>*<br>*<br>*<br>*<br>*<br>*<br>*<br>*<br>*<br>*<br>*<br>*<br>* |  |  |  |

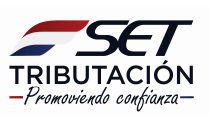

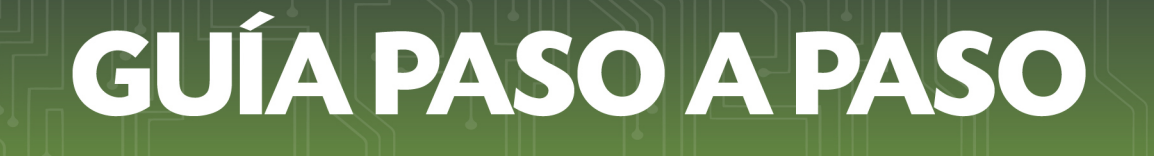

**PASO 10:** Una vez revisado o verificado el archivo adjunto y si está conforme, presione la opción *Finalizar*, caso contrario, presione la opción *Reemplazar Archivo.* 

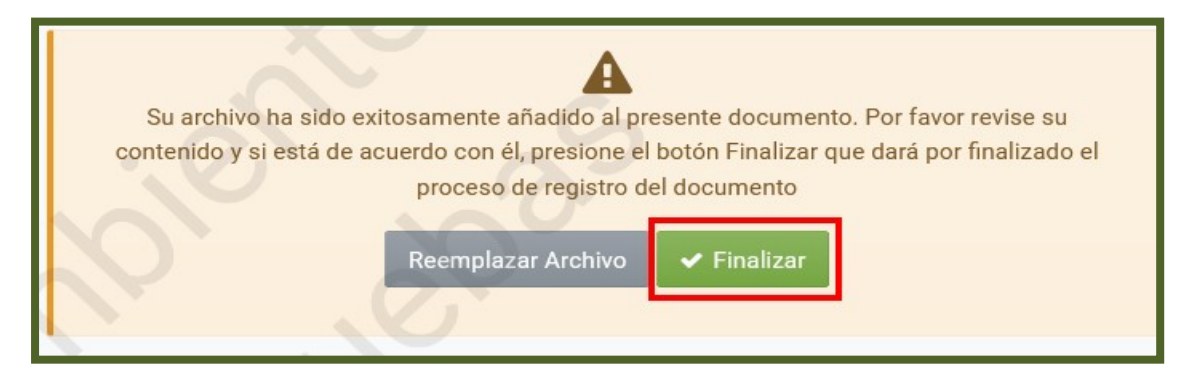

**PASO 11:** El Sistema emitirá el mensaje de que el documento ha sido finalizado exitosamente y que se ha notificado al recurrente a su dirección de correo electrónico declarada en el RUC y al Buzón Electrónico Tributario Marandu.

El documento ha sido finalizado exitosamente. **3**× Se ha notificado al contribuyente.

#### Notificación al Correo electrónico

| WINSTYLE DE LACENTRA<br>SECTION<br>WINSTYLE DE LACENTRA<br>WINSTYLE DE LACENTRA<br>WINSTYLE DE LACENTRA                                           |
|----------------------------------------------------------------------------------------------------|
| ESTIMADO/A CONTRIBUYENTE                                                                                                    |
| -2                                                                                                    |
| CONSORCIO A Y B                                                                                                    |
| MEDIANTE EL PRESENTE CORREO ELECTRÓNICO CONFIRMAMOS LA RECEPCIÓN DE SU REGISTRO DE REGISTRO DE<br>CONTRATOS DE COMPRAVENTA Nº <b>43900034443.</b> |
| POR CUALQUIER REFERENCIA, EL REGISTRO HA SIDO ALMACENADO MEDIANTE EL IDENTIFICADOR801010770018                                                    |
| EL DOCUMENTO HA SIDO DEBIDAMENTE REGISTRADO.                                                                                                    |
| CORDIALES SALUDOS,<br>SUBSECRETARÍA DE ESTADO DE TRIBUTACIÓN                                                                                      |
| Subsecretaría De Estado De Tributación                                                                                                    |

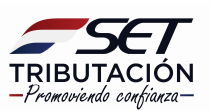

#### Notificación al Buzón Electrónico Tributario Marandu

|                                                                                                    | @ mar. 02 nov. 2021 13:34 🛛 🖨 Impl                                                                                                    | imir 🗶 Cerrar |   | MARANDU (27)                                                                                          |      |
|----------------------------------------------------------------------------------------------------|----------------------------------------------------------------------------------------------------|---------------|---|----------------------------------------------------------------------------------------------------|------|
| SET                                                                                                    | )                                                                                                    |               | • | NOTIFICACIONES AJUSTE PRECIOS<br>Comunicaciones enviada hace 2 horas por SET                          |      |
| ESTIMADO/A CONTRIBUYENTE                                                                                                    |                                                                                                    |               | • | NOTIFICACIONES AJUSTE PRECIOS<br>Comunicaciones enviada hace 3 horas por SET                          |      |
| B0101077 - 2<br>CONSORCID A Y B<br>MEDIANTE EL PRESENTE CORRED ELECTRÓNICO CONFIRMAMOS I                                                              | 01077 - 2<br>ISORCIO A Y B<br>LINITE EL PRESEVTE CORRED ELECTRÓNICO CONFIRMAMOS LA RECEPCIÓN DE SU REGISTRO DE REGISTRO DE<br>REGISTRO DE CONFRAUENTA Nº 4390003443.<br>CUALQUIER REFERENCIA, EL REGISTRO HA SIDO ALMACENADO MEDIANTE EL IDENTIFICADOR 801010770018<br>OLIMENTO HA SIDO DERIDAMENTE REGISTRO DA |               | ۶ | INSCRIPCIÓN/RENOVACIÓN EN EL REGISTRO<br>EXPORTADORES.<br>Comunicaciones enviada hace 3 horas por SET | ) DE |
| CONTRATOS DE COMPRAVENTA Nº 43900034443.<br>POR CUALQUER REFERENCIA, EL REGISTRO HA SIDO ALMACENADO M<br>EL DOCUMENTO HA SIDO DEBIDAMENTE REGISTRADO. |                                                                                                    |               | ۶ | Información sobre Solicitud<br>Comunicaciones enviada hace 3 horas por SET                            |      |
| CORDIALES SALUDOS,<br>SUBSECRETARÍA DE ESTADO DE TRIBUTACIÓN                                                                                          |                                                                                                    |               | ۶ | Presentación de Declaración Jurada IRE SIMP<br>Comunicaciones enviada hace 4 horas por SET            | PLE. |
| Subsecretaría De Estado De Tributación                                                                                                    | 0                                                                                                    |               |   |                                                                                                    |      |

**PASO 12:** En ese momento, el Formulario N° 439-Registro de Contratos de Compraventa, el Formulario N° 440-Registro de Adenda de Contratos de Compraventa, el Formulario N° 441-Fijación de Precios Contrato de Compraventa o el Formulario N° 442-Recisión de Contrato de Compraventa, pasa al estado *Aprobado*. Esta situación puede ser verificada en la opción *Consultas/Consultar Documentos.* 

|                                                      | CONSULTAR                                                                   | DOCUMENTOS                                                         |
|------------------------------------------------------|-----------------------------------------------------------------------------|--------------------------------------------------------------------|
|                                                      | RUC                                                                         | Número del Documento                                               |
|                                                      | 4                                                                           |                                                                    |
|                                                      | Formulario                                                                  | Fecha Documento Desde                                              |
|                                                      | 439 - REGISTRO DE CONTRATOS DE COMPRAVENTA 🔶                                | Elegir Fecha                                                       |
|                                                      | Fecha Documento Hasta                                                       |                                                                    |
|                                                      | Elegir Fecha                                                                |                                                                    |
|                                                      |                                                                             |                                                                    |
|                                                      |                                                                             | Q Consultar                                                        |
|                                                      |                                                                             |                                                                    |
| 1 Registro                                           |                                                                             |                                                                    |
| <ul> <li>– 1 registro en página, 1 página</li> </ul> |                                                                             | ~                                                                  |
|                                                      | LISTAR D                                                                    | OCUMENTOS                                                          |
|                                                      |                                                                             |                                                                    |
| Consultar Formulario                                 | Ruc Número de Documento Período Fecha de Documento Usuario Incorporación Es | tado Fecha de Procesamiento Usuario Procesamiento Lote-Consecutivo |
| Consultar 439(REG. COMPRAVENTA)                      | 43900034443 02/11/2021 Apro                                                 | obado 02/11/2021 80101077                                          |
|                                                      | <i>YO,</i> <u> </u>                                                         | -                                                                  |
|                                                      |                                                                             |                                                                    |
| Excel                                                |                                                                             |                                                                    |
|                                                      | D'                                                                          |                                                                    |

#### Dirección de Asistencia al Contribuyente y de Créditos Fiscales 11/2021

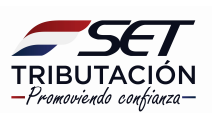